### > 開啟預注上傳系統操作說明【同疾管署 NIIS 離線版功能】

一、若接種對象當日有掛號記錄,直接於該筆記錄上點選「其他功能」即可進入

- *SC* —

二、若當日無掛號記錄,請掛一筆自費案件,再點選「其他功能」進入

| 掛選編輯(電腦內部編選:01 | >7) (全部人數:1) (完診人數      | :0) (韖診人數:0) (飫診人數   | 數:1)目前IC讀卡            | :機的Com Port為:1    |                                                                                                    |               |                       |
|----------------|-------------------------|----------------------|-----------------------|-------------------|----------------------------------------------------------------------------------------------------|---------------|-----------------------|
| 生日 27.10.26 身  | 份證 R                    | 電話                   | 欠款                    | <b>新</b> 查閱<br>預掛 | 👷 更改 📑 👘                                                                                                    | 朝診<br>F業 🛷 功能 | 🍋 毎日<br>上傳            |
| 完耕序號看診日        | 時間病歷號 姓名                | 註 預 案 部( IC          | 2 卡 押金                | <u>已收調</u> 年齢     | <u>   ]]                                 </u>                                                                                                    | CD9 17 名      |                       |
|                |                         |                      | .01                   | 0 074.1           | 1 0.0 0.00                                                                                                    |               |                       |
|                | 1. 滑鼠左鍵點                | 選預注                  |                       | 2. 點選「其           | 其它功能」                                                                                                    | 即可進           |                       |
|                | 上傳對象使                   | 其反黃                  |                       | 入預注意              | 系統操作畫                                                                                                    | 面             |                       |
|                |                         |                      |                       |                   |                                                                                                    |               |                       |
|                |                         |                      |                       |                   |                                                                                                    |               |                       |
|                |                         |                      |                       |                   |                                                                                                    |               |                       |
|                |                         |                      |                       |                   |                                                                                                    |               |                       |
|                |                         |                      |                       |                   |                                                                                                    |               |                       |
| <u>2 掛號作業</u>  | 畫面                      |                      |                       |                   |                                                                                                    |               |                       |
|                |                         |                      |                       |                   |                                                                                                    |               | >                     |
| □ 掛號日期 102.10  | .01 🍦 時段 1.上·           | 午▶ 羅榮宗 ,             | 001, ,000             | 0 插號 🗛 💓          | 「<br>即時<br>の時<br>小規<br>一<br>一<br>「<br>規<br>一<br>一<br>「<br>規<br>一<br>一<br>「<br>規<br>一<br>一<br>「<br>地<br>一<br>一<br>「<br>一<br>一<br>一<br>「<br>一<br>一<br>一<br>「<br>一<br>一<br>一<br>一<br>一<br>「<br>一<br>一<br>一<br>一<br>一<br>一<br>一<br>一<br>一<br>一<br>一<br>一<br>一 | の換掛していた。      | <b>の</b> 闘譲 C<br>系統 C |
| F2<br>掛膝 修 修   | ₩ <mark>F4</mark><br>總理 | <b>F5</b><br>病患 新 收據 | <b>F7</b><br>刪除<br>掛號 |                   |                                                                                                    | 前印            | Esc<br>回主<br>骝曾       |

| 3診療作                                                      | <u>手業</u> 畫面     |                   |                                                |                                           |                                            |
|-----------------------------------------------------------|------------------|-------------------|------------------------------------------------|-------------------------------------------|--------------------------------------------|
|                                                           |                  |                   | 2. 黑<br>ノ                                      | 出選「其它功能」<br><<br><br><br><br><br><br><br> | 即可進<br>壹面<br>→                             |
| <ul> <li>◆ ●●●●●●●●●●●●●●●●●●●●●●●●●●●●●●●●●●●●</li></ul> | ○完診病歴(0)         | 暫診病歷(0)           | ○急診病歷(0)                                       | ○待診病歷(1)                                  | ▶<br>●<br>●<br>●<br>●<br>■<br>第<br>章<br>の能 |
| ⊂<br>日期1 ↓                                                | 10.01/1 F2<br>掛號 | F3<br>修編 F4<br>看診 | <b>F5</b><br>病患<br>修編<br>学調<br>対號              | <b>F7</b>                                 | <mark>それ<br/>Esc</mark><br>回上<br>一員        |
| ×F7 ≪≋F8                                                  | 🆽 F11 🔊 F12 🐨    | 劉100、 ?? 建議 土心栗維  | IC 過敏 【C 金融 4 金融 4 金融 4 金融 4 金融 4 金融 4 金融 4 金融 | ■● #診 ✓ F9                                | Esc                                        |

三、若系統無需留存掛號記錄,可直接於掛號清單畫面按滑鼠右鍵,開啟「用藥明細」 畫面(如下圖),點選『重新調閱』再於右方藍底處調閱完成對象上點左鍵一下,再按下 「其他功能」,即可開啟點選對象預注上傳系統操作介面。

SC -

| 用棄明細                                      | ? 🗙                                                            |
|-------------------------------------------|----------------------------------------------------------------|
| 病歷號: 309113 姓名:楊賞之 看診醫師: 👬 📖              | 特別記載:                                                          |
| 身分證: R # 日: 25.03.26 調劑藥師: 梁登貴 ▼          | <u>^</u>                                                       |
| 電 語· 版樂刀伝·粮松<br>住 址:                      | -                                                              |
|                                           |                                                                |
|                                           | 浮き25名。  有認合  11、支系 1209  2  2  2  2  2  2  2  2  2  2  2  2  2 |
| 4619 :鼻竇炎                                 | 1. 滑鼠左鍵點選預注                                                    |
|                                           | 上傳對象使其反黃                                                       |
| 處置藥品名稱 數量 用法 天數總量 單價 註 部位                 |                                                                |
| Amandine(100mg) 1.00 tid 3 1.0 5.80       |                                                                |
|                                           |                                                                |
|                                           |                                                                |
|                                           |                                                                |
|                                           |                                                                |
|                                           | 2. 點選「其它功能」即可進                                                 |
|                                           | 入預注系統操作畫面                                                      |
|                                           |                                                                |
| 自費金額: 0 部付金額: 0                           |                                                                |
| 列印藥單收據[R] 列印A3交付[A] 列印藥局收據[P] 下一筆[N] 重新調閱 | [[S] 其它功能[Q] 雜開[Exit]                                          |
|                                           | ····· ································                         |
| 預注上傳系統畫面                                  | 3. 滑鼠點選『幼兒預注』選項                                                |
| 診療作業 (其他項目作業)                             |                                                                |
| △過敏藥物與特別記載                                | D」提醒事項與幼兒預注 E孕專B肝產檢                                            |
| 姓名:金富貴 生日:100.01.02 身份證號Z299999992        | <ul> <li>○ 提醒事項</li> <li>○ 幼兒預注</li> </ul>                     |
| 父或母身份證號 同胎次序:電話:073154932                 |                                                                |
| 住址:高雄市三民區德北街1號(醫聖)                        | 新增[A] 轉入(N) 刪除[D]                                              |
|                                           |                                                                |
| 接種日期1疫苗種類 一段田創別1疫苗抗能 按田廠商 1               | 當約7778間目腰空肌直地平斷────────────────────────────────────            |
|                                           |                                                                |
| 4. 請在「                                    | 『新增A』單擊左鍵一下                                                    |
|                                           |                                                                |
|                                           |                                                                |
|                                           |                                                                |
|                                           |                                                                |
|                                           |                                                                |
|                                           |                                                                |

| 病歴:888888 金富貴(女/ )生日:100.01.02 年                                                                                                    | 爺:008.11.25 ID:Z2999                                                                                                    | 99992 看診日:108.12.26/1 序號:1                                                                                                    | <b>案:自(部: ) 卡:</b>                                                                                | -                                      |
|----------------------------------------------------------------------------------------------------|----------------------------------------------------------------------------------------------------|----------------------------------------------------------------------------------------------------|---------------------------------------------------------------------------------------------------|----------------------------------------|
| F2掛號精單 F3書                                                                                                    | §療作業/888888                                                                                                    | F4 歴史病歴                                                                                                    | F5過敏/檢查/醫囑/提醒                                                                                     | F6放射科檢查                                |
| △過敏藥物與特別記載                                                                                                    | B檢查報告                                                                                                    | □□診斷証明與醫囑                                                                                                    | <u>D</u> 提醒事項與幼兒預注                                                                                | E孕婦B肝産檢                                |
| <ul> <li>▲過敏藥物與特別記載</li> <li>姓名:金富貴 生日:100.01.02 身份</li> <li>父或母身份證號 同胎次序:</li> <li>住址:高雄市三民區德北街1號(醫國)</li> <li>接種日期 按苗種類</li> </ul> | B 核查報告          預防注射新增作業!         接話         接話         疫苗         疫苗         疫苗         疫苗         疫苗         疫苗         疫苗         政苗         酸苗         超前         超前         超前         酸         前         前         前         前         方所         身         分         現 | C診斷証明與醫囑          110.09.20       12         F1u       1         1       ▼         FSAA2009-CDC       .         CDC:中央公費含常規、       1:中央公費(申)         國光       .         F:否       ▼         郝醫師       ▼ | <ul> <li>▶ 提醒事項與幼兒預注</li> <li>? ×</li> <li>群(A)</li> <li>群(A)</li> <li>第(A)</li> <li>第</li> </ul> | E孕婦B肝産效 ● 幼兒預注 轉入(1) 刪除[1] 曾打流感 自健型態 置 |
|                                                                                                    | ☑寫入/檢                                                                                                    | 查IC卡(請確定有插入IC-                                                                                                    | き)                                                                                                |                                        |
|                                                                                                    | <b>5</b>                                                                                                    | 詢 🧳 存檔 🊽 離日                                                                                                    | 3                                                                                                 |                                        |
| 5. 請依)                                                                                                    | 字將施打疫苗                                                                                                    | · 種類、劑別、批號                                                                                                    | ·格式、廠商、                                                                                           | 診所醫師填入                                 |
| 止確                                                                                                    | ,冉孜卜『伯                                                                                                    | 「福」。註・直入施る                                                                                                    | 打 對 彖 健 乐 I U 卞                                                                                   | <b>り</b> 府接種頁料                         |

#### 預注資料輸入說明:

『接種日期』:新增後預設帶入當日日期,可自行修改

- 『疫苗種類』:點選當次施打疫苗代碼名稱,如『Flu』(季流感)、『PPV』(長者肺鏈)
- 『疫苗劑別』:點選當次施打疫苗為第幾劑別
- 『疫苗批號』:可於藥品資料預設自動帶入,也可自行輸入存成『選』單使用

寫入健保 IC 卡預防接種專區。

- 『疫苗格式』:點選「申」(疾管署-CDC)或「市」(縣市府自購-HB)或「自」(自費)
- 『疫苗廠商』:新增輸入即可存成『選』單使用
- 『曾打流感』:點選「是」或「否」
- 『診所醫師』:點選接種當日看診醫師姓名
- 『身份類別』:點選必塡 NIIS API 上傳公告身分別代碼

『√寫入/檢查 IC 卡[請確定有插入 IC 卡]』有打勾存檔後,疫苗注射資料將寫入健保 IC 卡 預防接種專區內。

<u>SC</u> —

四、若「F3診療作業」處置名稱有鍵入疫苗品項資料,預注上傳系統可使用「轉入」功能

SC -

| 病歷:888888 金富貴(女/ ) 生日: 68.09 | 9.21 年齡:042.11.21 ID:Z29999999 | 2 看診日:111 | 1.10.01/1 序號:1 案:D2(部: | :009) 卡:IC01          |                 |
|------------------------------|--------------------------------|-----------|------------------------|-----------------------|-----------------|
| F2 調開清單(金富貴)                 | F3診療作業/888888                  |           | F4歴史病歴                 | F5過敏/檢查/醫囑/提醒         | F6放射科檢查         |
|                              |                                | ^         | ☑主訴搜尋                  | 常用 完全 X-RAY           | ) 候診/家族 歴史病歴(1) |
|                              |                                |           | 體重 0.0 KG              | S自定名稱                 | 簡稱 ^            |
|                              |                                |           | 體溫 0.0℃                | Some Capacitas        | SCOMM           |
|                              |                                | ~         | 血壓 0/0                 | Inducid capeules 'y   | N000            |
| ICD-9 新北市三重區長·               | 毒街128號 093937326               | icd10     | LMP 112                | Lassis tabletts       | LASH            |
| V048 来院接受疫苗接                 | 種                              | Z23       |                        | Trollan tableat       | VOLTAN          |
|                              |                                |           |                        | Librium capeules 10m  | LERU            |
|                              |                                |           |                        | Dece tabled           | DECA            |
| 處置名稱                         | 數量 途徑用法                        | 天         | 總量 註標(冊                |                       | GASCON          |
| - 流感疫苗接種處置費-                 | 1.00                           |           | - 1 次-                 | Trancolor & C. Tables | TRANCO          |
| 不Flu ADIMFLU-S(QIS)          | 0.50 STAT                      | 1.00      | 0.5 ML                 | Cranamine tablets     | CRANA           |
|                              |                                |           |                        |                       | STROCA          |
|                              |                                |           |                        | Dorico taccara roya   | 90%00           |

於「其他功能」或「F5 過敏/檢查/醫囑/提醒」下的「D. 提醒事項與幼兒預注」進入畫面 在『轉入(N)』單擊左鍵一下,自動帶入當次施打疫苗基本設定資料

| 病歷:888888 金富貴(女/ ) 生日: 68.09                                                     | 21 年齡:042.11.21 ID:Z2999999!                                                                                                    | 92 看診日:111.10.01/1 序號:1 案:D2(音                                                                                                    | II:009) 卡:IC01                                       |                                                          |
|----------------------------------------------------------------------------------|----------------------------------------------------------------------------------------------------|----------------------------------------------------------------------------------------------------|------------------------------------------------------|----------------------------------------------------------|
| F2 調閱清單(金富貴)                                                                     | F3診療作業/888888                                                                                                    | ☐ F4歴史病歴                                                                                                    | F5過敏/檢查/醫囑/提醒                                        | F6放射科檢查                                                  |
| △過敏藥物與特別記載                                                                       | 且檢查報告                                                                                                    | ↓ C診斷証明與醫囑                                                                                                    | □提醒事項與幼兒預注                                           | E 孕婦 B 肝産檢                                               |
| <u>A通敏與初記載</u><br>姓名:金富貴 生日: 68.09<br>父或母身份證號: 同<br>住址:新北市三重區長壽街<br><u>接種目期 </u> | B機塑報告<br>21 身份證號Z2999999992<br># 預防注射修改作業!<br>1 接種日期: 111<br>疫苗種類: Flu<br>疫苗和說: SAM<br>疫苗和說: SAM<br>疫苗格式 CDC<br>批號型別: 1:<br>疫苗廠商 國;<br>曾打流感: F:<br>診所醫師: 郝特<br>身份類別: FO3<br>身份說明:滿50]<br>內 | 『     『     『     『     』     『     』     [10.01 1/2     』     「     142     「     1     VAXIGRIPTETRA     「     "     『     『     [PLE-CDC  選     [理     [注     中央公費(申)     べ      上     [注     [選     話     ぶ      皆 師     (T102     づ     込      成 以上成人衛生所或合約院      に      に     に     に      に      に   に   に | D. 提醒事項與幼兒預注<br>//////////////////////////////////// | ● 幼兒預注<br>轉入(N) 刪除(D]<br><u> 創訂流感 自健型態 質</u><br>:否 申 04: |
|                                                                                  | □ 寫入/檢查IC-                                                                                                    | 卡(請確定有插入IC卡)                                                                                                    |                                                      |                                                          |
|                                                                                  | 2 查詢                                                                                                    | 🖉 存檔 🊽 離開                                                                                                    |                                                      | ~                                                        |
| ×F7 ≪€F8 🖭 F11                                                                   | 📣 F12 🔿 🎆 🚺 🕅                                                                                                    | <b>?? 建憲 土、薬組 🅢</b> 資訊                                                                                                    | ◎ 通敏<br>● 第約<br>● 第<br>● 作業                          | F9 💣 <sup>被尿病</sup> 🔹 📕 Esc                              |
| 於<br>將                                                                           | 該筆疫苗資料雙<br>接種對象施打疫                                                                                                    | 擊滑鼠左鍵,開啟:<br>苗資料依序確認修                                                                                                    | 預注資料修改作業<br>改完畢,再按下『                                 | 視窗<br>存檔』                                                |

# SC -

■ 於「身份類別」點選右側方塊即會出現身分別選單

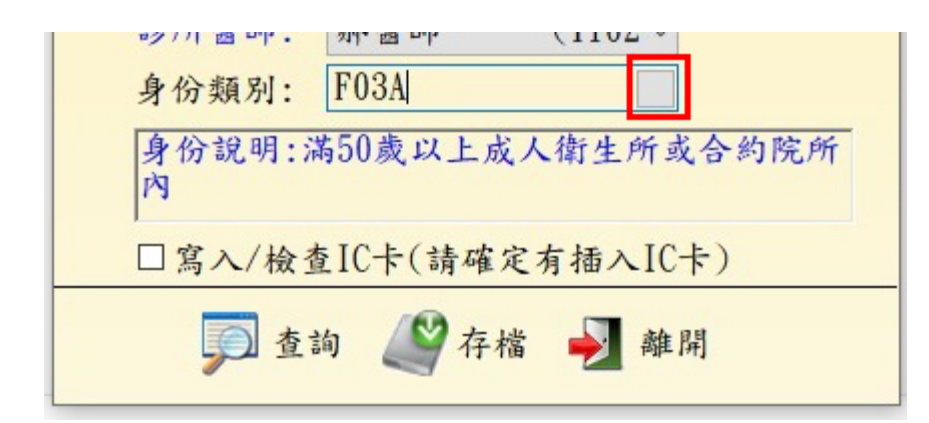

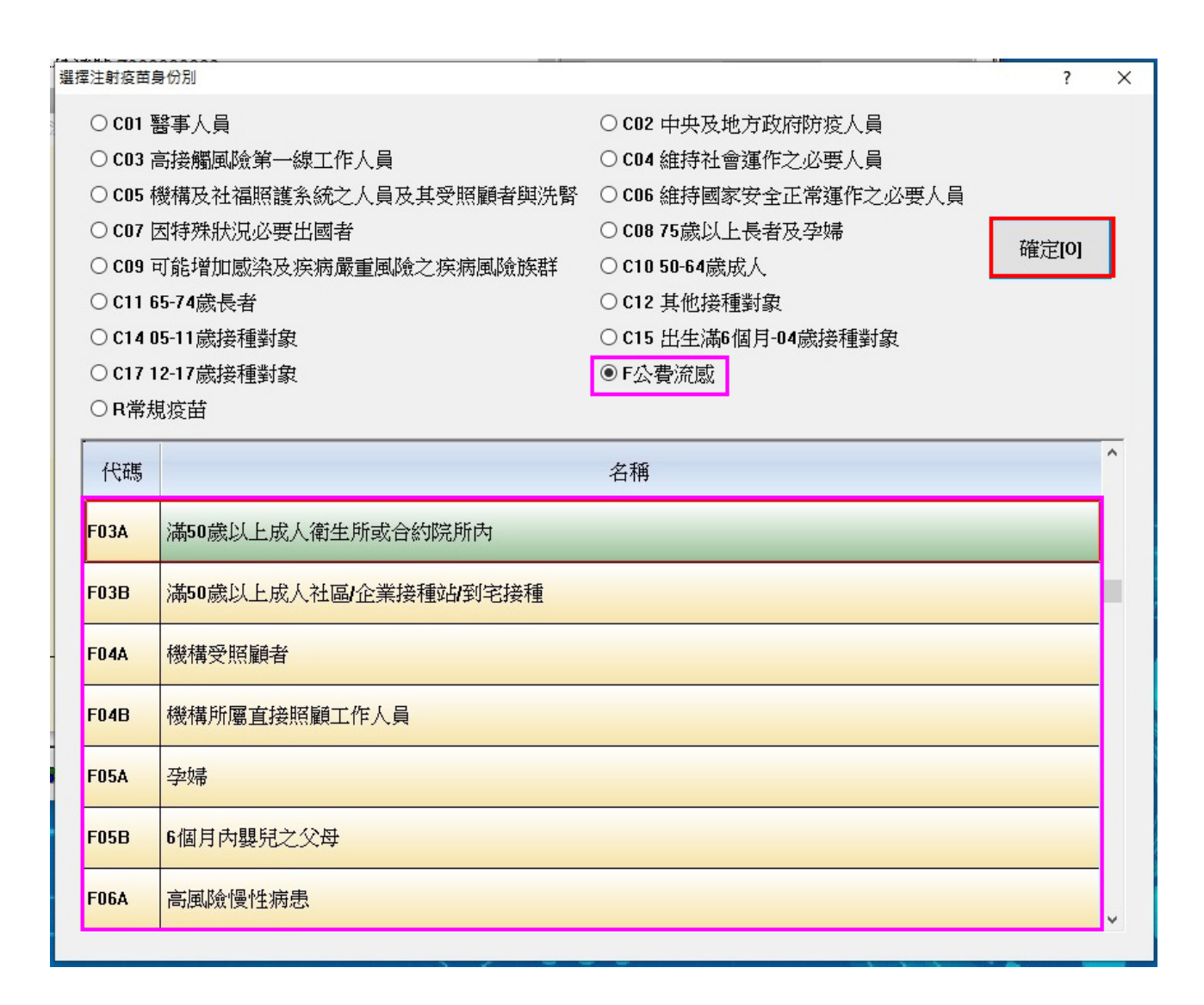

## > 預防接種對象疫苗資料 API 自動上傳 [加值功能免轉電子檔]

於醫聖主畫面多功能選項表,點選『O 其他功能』再點選『全國性預防接種管理系統(NIIS)』

SC'

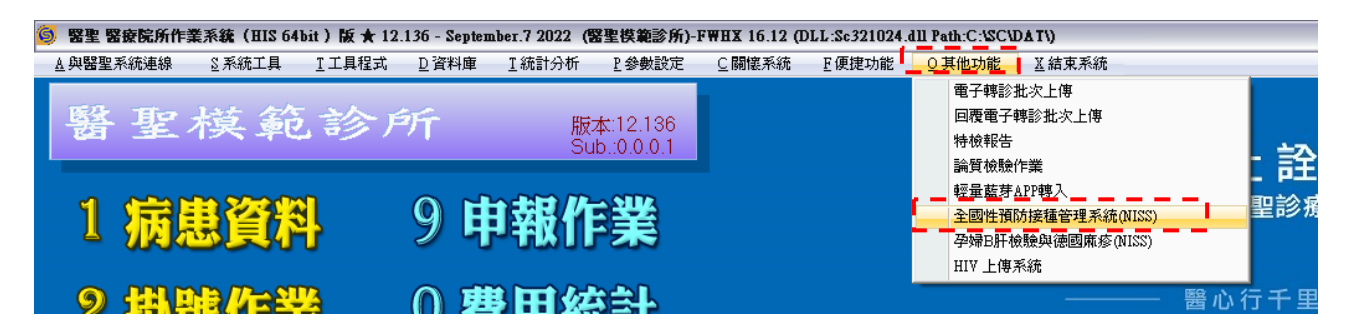

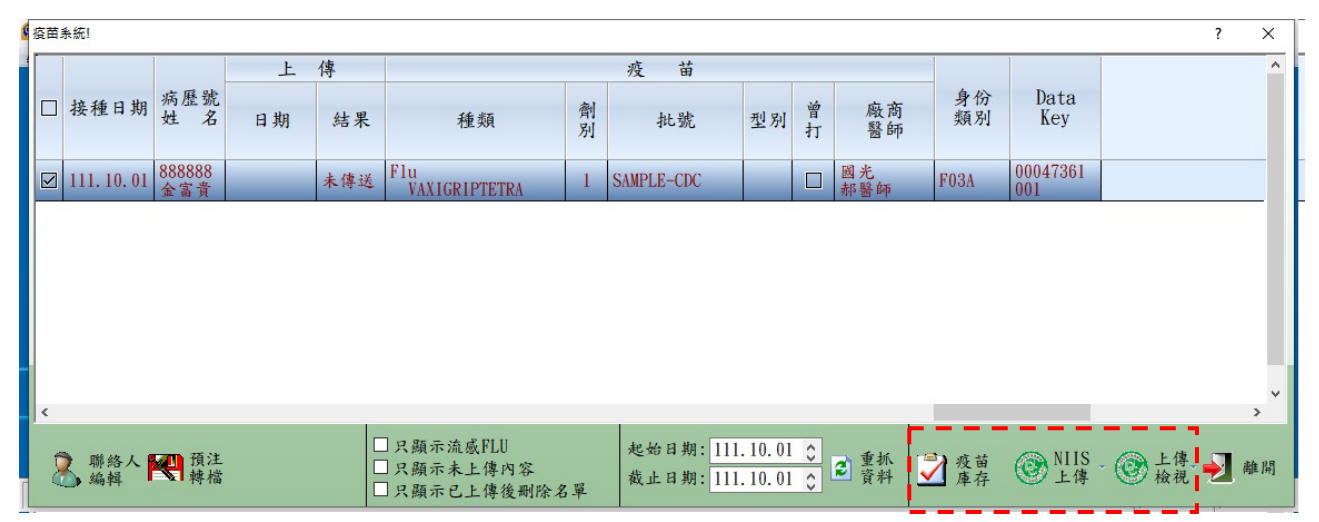

- 點選『NIIS 上傳』功能即可直接上傳列表預注筆數資料
- 上傳完成一小時後,點選『上傳檢視』功能,於畫面下方「檢核查詢」顯示為黑色鍵時即
   可點選查閱檢核結果,若有錯誤修正完畢再重新上傳檢核即可

| 上傳         |    | ş          | 回傳檢核   |    |    | 檢核 上網 本协立地          |    | the state of state |     |
|------------|----|------------|--------|----|----|---------------------|----|--------------------|-----|
| 日期         | 筆數 | 结果         | 等待教    | 狀態 | 结果 | 時間截記                | 查询 | 查询序號               |     |
| 10, 12, 08 | 15 | 作素完成       | 3600€> |    | 11 | 2021/12/08 13:29:42 |    | 0                  | 002 |
| 0, 12, 08  | 31 | 作業完成       | 3600€> |    | [] | 2021/12/08 13:06:54 |    |                    | 001 |
|            |    |            |        |    |    |                     |    |                    |     |
|            |    |            |        |    |    |                     |    |                    |     |
| 4          |    | - 13       |        |    |    | 19 (P)              |    |                    |     |
| i.         |    | 1.3<br>1,0 |        |    |    | 22 2                |    |                    |     |

點選『疫苗庫存』功能,於「消耗數量」欄輸入當日用量,再點選「上傳更新」即可更新 回報各類疫苗注射量 ■ CDC 授權加值功能--點選『查詢』可查詢個案預防接種紀錄,如下圖示

方式一:於掛號清單畫面游標停留個案位置,點選「掛號 F2」再點選「疫苗查詢」

SC

| 計號編輯(電腦內部編               | 號: 01CK)(全部人數:1)(完診人數:0)(                     | 缺診人數:0) (候診人數:1) 目前IC               | 讀卡機的Com Port為:1               | 1                                       |                   |                 |
|--------------------------|-----------------------------------------------|-------------------------------------|-------------------------------|-----------------------------------------|-------------------|-----------------|
| 生日                       | 身份證                                           | 電話                                  | 欠款                            | か 査閲 👥 更改<br>預掛 👥 葉師                    | 「神診 🋷 其它          | → 1 毎日<br>上傳    |
| 完診間序號<br>1 1             | <u>生日姓名</u><br>580411 金富貴 999999              | 註性 備註 時段科別     五     女     1     01 | <u>有 看診日案</u><br>111.10.01 D2 | IC 书部(作目付<br>IC01 009                   | 押金掛費藥優            | <u></u>         |
| 金富貴(05804                | 11)                                           |                                     | - 0                           | ×                                       | ? ×               |                 |
| i¢ ¢                     | → →i + / × 🍇 🗟                                |                                     | _                             | ∠ 掛                                     | 號選項               | <sup>^</sup>    |
| 妾種日期                     | / 疫苗名稱(劑次)                                    | 接種地點                                | 院所代碼                          | ^ <b>[</b>                              | IC卡掛號             |                 |
| 1110812                  | CoV_Moderna-Booster2                          | 1.82.10                             | 354                           |                                         | [ENTER]           |                 |
| 1110115                  | CoV_Moderna-Booster                           | 192.1                               | 354                           |                                         | 無卡掛號              |                 |
| 1101226                  | Fh-1                                          | 80 K2 R                             | 354                           | 移至(                                     | i 🛄 銷售D           |                 |
| 1101001                  | CoV_Medigen-2                                 | 845416811                           | 234                           | 同調問                                     | 5 间 切换            |                 |
| 1100827                  | CoV_Medigen-1                                 | STREET.                             | 234                           |                                         | 一下校               |                 |
| 1091007                  | Fhu-1                                         | STREET.                             | 234                           | 其他                                      | 作業/查詢             |                 |
| 1090106                  | Flu-1                                         | BARRENT CO.                         | 234                           | ▶ ■ ↓ ↓ ↓ ↓ ↓ ↓ ↓ ↓ ↓ ↓ ↓ ↓ ↓ ↓ ↓ ↓ ↓ ↓ | 月 🌄 成健            |                 |
| <                        | _                                             |                                     | 3                             | ~ ₱診                                    | <b>≫</b> 雲端<br>藥歴 |                 |
|                          |                                               | し下相                                 | 關非素                           |                                         | 疫苗 查詢             |                 |
|                          |                                               | ☆ 請卡 Ⅲ IC おお 書                      | ◎ 1 C ● 1 C                   | ii iC+                                  | -                 |                 |
| 掛號日期                     | 11.10.01 🛟 時段 1.                              | 每日 30 週間                            | → 醫事 → 過線 ☆ 公 ☆ 公 ☆ ※         | 故<br>約                                  |                   | 2 顧慶            |
| <mark>≝▲</mark> F2<br>掛腺 | ▶ F3 F4 ▲ ● ● ● ● ● ● ● ● ● ● ● ● ● ● ● ● ● ● | 金富貴[9999999]案件:D2                   | 序:1                           | F<br>修                                  | 3] 🚽 離開           | Esc<br>回主<br>梁留 |

方式二:於新增預注畫面下方,點選「查詢」即可。

| 为内 | 171 876 171 - 784 0 | 0成以上成八斛土川以口约1元川 |  |
|----|---------------------|-----------------|--|
|    | 寫入/檢查I              | C卡(請確定有插入IC卡)   |  |
|    | 🗩 查詢                | ▲ 存檔 🚽 離開       |  |

### 快速查閱及編輯預防接種[疫苗注射]資料 [內建免費功能]

開啟『全國性預防接種管理系統(NIIS)』功能視窗預設顯示為開啓系統當日接種預注明細

SC!

| 疫苗 | ī系 <b>统</b> ! |               |         |                   |                                  |                              |                            |             |                 | ? 🗙 |
|----|---------------|---------------|---------|-------------------|----------------------------------|------------------------------|----------------------------|-------------|-----------------|-----|
|    | 接種日期          | 病歷號<br>姓 名    | 上<br>日期 | 傳<br>結果           | 種類                               | 疫 苗<br>劑<br>別                | 型別背馬                       | 上商 身份<br>計師 | 分 Data<br>J Key | ^   |
|    | 110.09.20     | 888888<br>金富貴 |         | 未傳送               | Flu<br>ADIMFLU-S (QIS            | 1 FSAA2009-CDC               | □ 國光                       | 師           | 052363<br>002   |     |
|    |               |               |         |                   |                                  |                              |                            |             |                 | =   |
| <  | 1111          |               |         |                   |                                  |                              |                            |             |                 | >   |
| 1  | 】 聯絡人<br>編輯   | - 쯵 積         | 注       | □ 只<br>□ 只<br>□ 只 | 顯示流感FLU<br>顯示未上傳內容<br>顯示已上傳後刪除名單 | 起始日期: 110.09<br>截止日期: 110.09 | 9.20 💭 🔊 重抓<br>9.20 💭 🔊 資料 | NIIS     上傳 | ③上傳 →           | 離開  |

『起始日期』及『截止日期』預設為開啟視窗當日
 --若要調閱一段期間,於『起始日期』及『截止日期』修改完成後,再點選『重抓資料』

- 點選『預注轉檔』圖示可轉出(預設勾選筆數)疫苗接種 WEB 批次媒體資料上傳 CSV 檔案
- 若只要轉出特定筆數,點選『接種日期』前小方框取消所有勾選
   再單獨勾選需轉出筆數,勾選完成後,再執行『預注轉檔』作業即可
- 於每筆預注明細上雙擊滑鼠左鍵可開啟『預防注射修改作業』畫面進行內容修正存檔

#### 預防接種對象疫苗資料轉出至衛生局匯入格式操作[轉電子檔] ≻

|                                                                                                    | B檢查報告                                                                                                    | C診斷証明與醫囑                                                                                                    | 提醒事項與幼兒預注                                                                                                    | E孕婦B肝産檢                                                                                                    |
|----------------------------------------------------------------------------------------------------|----------------------------------------------------------------------------------------------------|----------------------------------------------------------------------------------------------------|----------------------------------------------------------------------------------------------------|----------------------------------------------------------------------------------------------------|
|                                                                                                    |                                                                                                    |                                                                                                    |                                                                                                    |                                                                                                    |
| 姓名:金富寅 生日: 60.09.21 身                                                                                                    | 份證號2299999992                                                                                                    |                                                                                                    | ○ 提醒事項                                                                                                    | ⊙ 幼兒預注                                                                                                    |
| 父或母身份證號 同胎次序                                                                                                    | 。<br>電話:073154932                                                                                                    |                                                                                                    |                                                                                                    |                                                                                                    |
|                                                                                                    | 2012 C                                                                                                    |                                                                                                    |                                                                                                    |                                                                                                    |
| 住址:高雄市三民區德北街1號14                                                                                                    | <b>g</b>                                                                                                    |                                                                                                    | 新習品                                                                                                    |                                                                                                    |
|                                                                                                    | <b>進出資料轉人</b>                                                                                                    | New York Company                                                                                                    |                                                                                                    |                                                                                                    |
| 接種日期複苗種類                                                                                                    |                                                                                                    | 注射轉檔作業                                                                                                    | 置施年齡                                                                                                    | 選                                                                                                    |
| 110.09.15 CoV_Moderna                                                                                                    |                                                                                                    |                                                                                                    | 049歲11月                                                                                                    | 24天                                                                                                    |
| TTU.09.20 FIN ADIMIFLO-5 (QIS                                                                                                    | -<br>                                                                                                    | 4入資料範圍期間:                                                                                                    | 049威11月                                                                                                    | 29天                                                                                                    |
|                                                                                                    | 請輸入起始日期:                                                                                                    | 110.09.20 1j2                                                                                                    |                                                                                                    |                                                                                                    |
|                                                                                                    | 請輸入截止日期·                                                                                                    | 110 09 20 112                                                                                                    |                                                                                                    |                                                                                                    |
|                                                                                                    | 音料:她出磁碟 機改經,                                                                                                    |                                                                                                    |                                                                                                    |                                                                                                    |
|                                                                                                    | MALLER AND ALLER .                                                                                                    | C. Whe Walce                                                                                                    |                                                                                                    |                                                                                                    |
|                                                                                                    |                                                                                                    |                                                                                                    |                                                                                                    |                                                                                                    |
|                                                                                                    | 储定                                                                                                    | [0k] 離開[C]                                                                                                    |                                                                                                    |                                                                                                    |
|                                                                                                    |                                                                                                    |                                                                                                    |                                                                                                    |                                                                                                    |
|                                                                                                    |                                                                                                    |                                                                                                    |                                                                                                    | =                                                                                                    |
|                                                                                                    | 2. 點選欲轉檔起                                                                                                    | 迄日期                                                                                                    |                                                                                                    |                                                                                                    |
|                                                                                                    | 3 點選紅框處可                                                                                                    | 選擇名冊左於位署                                                                                                    |                                                                                                    |                                                                                                    |
|                                                                                                    | 5. 和这社任处了                                                                                                    | 这种石间有灰位重                                                                                                    | •                                                                                                    |                                                                                                    |
|                                                                                                    |                                                                                                    |                                                                                                    |                                                                                                    | ~                                                                                                    |
|                                                                                                    | 一一一一一一一一一一一一一一一一一一一一一一一一一一一一一一一一一一一一一一                                                                                                    | - 1                                                                                                    |                                                                                                    | ×                                                                                                    |
|                                                                                                    | 丹妆下 唯火                                                                                                    | 』                                                                                                    | 選『預注上傳』                                                                                                    | Esc                                                                                                    |
|                                                                                                    | 丹妆下 唯火<br>记<br>資訊                                                                                                    | .』                                                                                                    | 選『預注上傳』                                                                                                    | Eso                                                                                                    |
| 作業(其他項目作業¥er.20210916 23                                                                                                    | 丹妆下 <sup>™</sup> 唯火<br><sup>10</sup><br><sup>10</sup> | 』                                                                                                    | 選『預注上傳』                                                                                                    |                                                                                                    |
| 作業(其他項目作業¥er.20210916 23:<br><u>A過</u> 敏築物<br><b>請選擇您要列印的櫃位與</b> 寬                                                                                                    | 丹按下一堆火<br>資訊<br>(42:08)<br>復                                                                                                    | .』 1. 點:                                                                                                    | 選『預注上傳』                                                                                                    | ✓ ✓ Eso ? ※ 肝産校                                                                                                    |
| 作業(其他項目作業Ver.20210916 23<br><u>A過敏</u> 藥物<br><b>請選擇您要列印的欄位與</b> 第<br>未選擇之欄位                                                                                                    | 丹按下一堆火<br>译詞<br>42:08)<br>健                                                                                                    | 。』<br>1. 點:<br>已選擇輸出之欄位                                                                                                    | 選『預注上傳』                                                                                                    | ▼                                                                                                    |
| 作業(其他項目作業Ver.20210916 23<br><u>A過敏強物</u><br><b>諸選擇您要列印的欄位與第</b><br>未選擇之欄位<br>姓名:金富<br><u></u><br>序號<br>欄位名稱                                                                                                    | 丹 按 下 <sup>→</sup> 庫 火<br>資訊<br>42:08)<br>建<br>夏度 _                                                                                                    | - 』<br>●<br>1. 點:<br>1. 點:<br>○<br>ご<br>日選擇輸出之欄位<br>「<br>序號」欄位名稱                                                                                                    | 選『預注上傳』                                                                                                    | ▲ Esc () ★ 用産校 預注                                                                                                    |
| 作業(其他項目作業Ver.20210916 23<br>A過敏藥物<br><b>諸選擇惣要列印的櫃位與第</b><br>未選擇之欄位<br>姓名:金富                                                                                                    | 丹 按 下 · / 唯 火<br>資訊<br>:42:08)<br>[夏度 ▲<br>                                                                                                    | ■<br>■<br>・<br>』<br>1. 點:<br>1. 點:<br>こ選擇輸出之欄位<br>序號 欄位名稱<br>」 病患身份證號                                                                                                    | 選『預注上傳』<br><u> 寛度</u> 對齊 位名<br>0.0 ▼110                                                                                                    | ▼ Field ★ ★ </td                                                                                                    |
| 作業(其他項目作業¥er 20210916 23<br>A過敏藥物                                                                                                    | 丹按下 / / 使 / / / / / / / / / / / / / / / /                                                                                                    | ■<br>■<br>■<br>■<br>■<br>1. 點<br>1. 點<br>1. 點<br>1. 點<br>0.選擇輸出之欄位<br>序號 欄位名稱<br>1.病患身份證號<br>2.病患姓名                                                                                                    | 選『預注上傳』<br><u> 寛度</u> 對齊 位名<br>0.0 10<br>Name                                                                                                    | ▲ Es () K m details () K m details () K                                                                                                    |
| 作業(其他項目作業Ver.20210916 23)            △過敏磁物 <th< td=""><td>丹按下 / / / / / / / / / / / / / / / / / / /</td><td>■<br/>●<br/>正確<br/>日選择輸出之欄位<br/>「序號」欄位名稱<br/>1 病患身份證號<br/>2 病患姓名<br/>3 性別<br/>4 使素止口</td><td>選『預注上傳』<br/><u> 寛度</u>對齊位名<br/>0.0 ▼ 1D<br/>0.0 Name<br/>0.0 Sex</td><td>▼ Freedow Freedow</td></th<> | 丹按下 / / / / / / / / / / / / / / / / / / /                                                                                                    | ■<br>●<br>正確<br>日選择輸出之欄位<br>「序號」欄位名稱<br>1 病患身份證號<br>2 病患姓名<br>3 性別<br>4 使素止口                                                                                                    | 選『預注上傳』<br><u> 寛度</u> 對齊位名<br>0.0 ▼ 1D<br>0.0 Name<br>0.0 Sex                                                                                                    | ▼ Freedow Freedow                                                                                                    |
| 作業(其他項目作業Ver.20210916 23)            △過敏強物               番選擇惣要列印的欄位與第            建建乙欄位             姓名:金富           大選擇乙欄位             父或母身           庄址:高雄           月就             住址:高雄           百方號                                                                                                    | 丹按下 / / / / / / / / / / / / / / / / / / /                                                                                                    | ■<br>1. 點:<br>1. 點:<br>1. 點:<br>1. 點:<br>1. 點:<br>2. 病患身份證號<br>2. 病患身份證號<br>2. 病患姓名<br>3. 性別<br>4. 病患生日<br>5. 回盼之序                                                                                                    | 選『預注上傳』<br><u> 寛度</u> 對齊 位名<br>0.0 ▼ 1D<br>0.0 Name<br>0.0 Sex<br>0.0 Birt                                                                                            | ▲ 日本 100 - 100 - 10  |
| 作業(其他項目作業Yer.20210916 23<br>△過敏藥物                                                                                                    | 丹·按下・心住火     「     『     『     『     『     『     『     『     『     『     『     『     『     『     』     『     』     『     』     『     』     『     』     『     』     『     』     『     』     『     』     『     』     『     』     『     』     『     』     『     』     『     』     『     』     『     』     『     』     『     』     『     』     『     』     『     』     』     』     』     』     』     』     』     』     』     』     』     』     』     』     』     』     』     』     』     』     』     』     』     』     』     『     』     』     』     』     』     』     』     』     』     』     』     』     』     』     』     』     』     』     』     』     』     』     』     』     』     』     』     』     』     』     』     』     』     』     』     』     』     』     』     』     』     』     』     』     』     』     』     』     』     』     』     』     』     』     』     』     』     』     』     』     』     』     』     』     』     』     』     』     』     』     』     』     』     』     』     』     』     』     』     』     』     』     』     』     』     』     』     』     』     』     』     』     』     』     』     』     』     』     』     』     』     』     』     』     』     』     』     』     』     』     』     』     』     』     』     』     』     』     』     』     』     』     』     』     』     』     』     』     』     』     』     』     』     』     』     』     』     』     』     』     』     』     』     』     』     』     』     』     』     』     』     』     』     』     』     』     』     』     』     』     』     』     』     』     』     』     』     』     』     』     』     』     』     』     』     』     』     』     』     』     』     』     』     』     』     』     』     』     』     』     』     』     』     』     』     』     』     』     』     』     』     』     』     』     』     』     』     』     』     』     』     』     』     』     』     』     』     』     』     』     』     』     』     』     』     』     』     』     』     』     』     』     』     』     』     』     』     』     』     』     』     』     』     』     』     』     』     』     』     』     』     』     』     』     』                                                                                                    | ■<br>■<br>■<br>■<br>■<br>■<br>■<br>■<br>■<br>■<br>■<br>1. 點:<br>1. 點:<br>■<br>1. 點:<br>■<br>■<br>■<br>■<br>■<br>■<br>■<br>■<br>■<br>■<br>■<br>■<br>■                                                                                                    | 選『預注上傳』<br>選『預注上傳』<br><u> </u>                                                                                                    | ★<br>(多)<br>(注)<br>(注)<br>(注)<br>(注)<br>(注)<br>(注)<br>(注)<br>(注)<br>(注)<br>(注                                                                                                    |
| 作業(其他項目作業Ver.20210916 23)            △過敏藥物                                                                                                    | 丹 按 下 ・ / 唯 火     「     「     「     」     「     」     「     」     「     」     〔     」     〔     」     〔     」     〔     」     〔     」     〔     」     〔     」     〔     」     〔     」     〔     」     〔     」     」     」     」     」     」     」     」     」     」     」     」     」     」     」     」     」     「     」     」     」     」     」     」     」     」     」     」     」     」     」     」     」     」     」     」     」     」     」     』     』     』     』     』     』     』     』     』     』     』     』     』     』     』     』     』     』     』     』     』     』     』     』     』     』     』     』     』     』     』     』     』     』     』     』     』     』     』     』     』     』     』     』     』     』     』     』     』     』     』     』     』     』     』     』     』     』     』     』     』     』     』     』     』     』     』     』     』     』     』     』     』     』     』     』     』     』     』     』     』     』     』     』     』     』     』     』     』     』     』     』     』     』     』     』     』     』     』     』     』     』     』     』     』     』     』     』     』     』     』     』     』     』     』     』     』     』     』     』     』     』     』     』     』     』     』     』     』     』     』     』     』     』     』     』     』     』     』     』     』     』     』     』     』     』     』     』     』     』     』     』     』     』     』     』     』     』     』     』     』     』     』     』     』     』     』     』     』     』     』     』     』     』     』     』     』     』     』     』     』     』     』     』     』     』     』     』     』     』     』     』     』     』     』     』     』     』     』     』     』     』     』     』     』     』     』     』     』     』     』     』     』     』     』     』     』     』     』     』     』     』     』     』     』     』     』     』     』     』     』     』     』     』     』     』     』     』     』     』     』     』     』     』     』     』     』      』     』     』     』     』     』     』     』     』     』     』     』     』     』     』     』     』     』     』     』                                                                                                    | ■<br>■<br>■<br>■<br>■<br>■<br>■<br>■<br>■<br>■<br>■<br>■<br>■<br>■                                                                                                    | 選『預注上傳』<br><u> 寛度</u> 對齊 位名<br>0.0 ▼ 1D<br>0.0 ■ Name<br>0.0 Sex<br>0.0 Birt<br>0.0 Bser<br>0.0 Addr<br>0.0 Tel                                                       | ★ ★ <                                                                                                    |
| 作業(其他項目作業Ver.20210916 23)            ▲過敏藥物           請選擇惣要列印的欄位與到            ★選擇之欄位                 姓名:金富               朱選擇之欄位                 文或母身               末選擇之欄位                 住址:高雄               年齢                 在目期期               的                 往目期               日の               日                 往日目期               日の               日               日               日               日               日               日               日               日               日               日               日               日             日                                                                                                    |                                                                                                    | ■<br>■<br>■<br>■<br>■<br>■<br>■<br>■<br>■<br>■<br>■<br>■<br>■<br>■                                                                                                    | 選『預注上傳』<br><u> 寛度</u> 對齊位名<br>0.0 ▼ 1D<br>0.0 Name<br>0.0 Sex<br>0.0 Birt<br>0.0 Bser<br>0.0 Addr<br>0.0 Tel<br>0.0 Mont                                              | ★ ★ <                                                                                                    |
| 作業(其他項目作業Ver.20210916 23)            ▲過敏藥物             番選擇惣要列印的欄位與寫             姓名:金富             文或母身             住址:高雄             全種目期接             10.09.15 C             10.09.20 F                                                                                                    |                                                                                                    | ■                                                                                                    | 選『預注上傳』<br><u> 寛度</u> 對齊位名<br>0.0 ▼ 1D<br>0.0 ▼ 1D<br>0.0 Birt<br>0.0 Birt<br>0.0 Bser<br>0.0 Addr<br>0.0 Tel<br>0.0 Mont<br>0.0 Hosp                                 | ★<br>() Kan be and the set of the set of |
| 作業(其他項目作業Ver.20210916 23            △過敏強物           新選擇邀要列印的欄位與實           建名:金富         未選擇之欄位                文或母身               年齢                 なは::高雄               ア就             欄位名称                 なは::高雄               所就                 を種目期接               なら、                 10.09.20 F               F                                                                                                    |                                                                                                    | 1. 點:          1. 點:          1. 點:          1. 點:          1. 點:          1. 點:          1. 點:          1. 點:          1. 點:          1. 點:          1. 點:          1. 點:          1. 點:          1. 點:          1. 點:          1. 二          1. 二          1. 二          1. 二          1. 二          1. 二          1. 二          1. 二          1. 二          1. 二          1. 二          1. 二          1. 二          1. 二          1. 二          1. 二          1. 二          1. 二          1. 二          1. 二          1. 二          1. | 選『預注上傳』<br>選『預注上傳』<br><u> 寛度</u> 對齊位名<br>0.0 10<br>0.0 Name<br>0.0 Sex<br>0.0 Birt<br>0.0 Birt<br>0.0 Addr<br>0.0 Addr<br>0.0 Tel<br>0.0 Mont<br>0.0 Hosp<br>0.0 R_Dz | ▲<br>その<br>「<br>「<br>「<br>「<br>「<br>「<br>「<br>「<br>「<br>「<br>「<br>「<br>「                                                                                                    |
| 作業(其他項目作業Yer.20210916 23                                                                                                    | 丹·按下・////      「「」     「」     「     」     「     」     「     」     「     」     」     」     」     」     」     」     」     」     」     」     」     」     」     」     」     』     」     』     』     』     』     』     』     』     』     』     』     』     』     』     』     』     』     』     』     』     』     』     』     』     』     』     』     』     』     』     』     』     』     』     』     』     』     』     』     』     』     』     』     』     』     』     』     』     』     』     』     』     』     』     』     』     』     』     』     』     』     』     』     』     』     』     』     』     』     』     』     』     』     』     』     』     』     』     』     』     』     』     』     』     』     』     』     』     』     』     』     』     』     』     』     』     』     』     』     』     』     』     』     』     』     』     』     』     』     』     』     』     』     』     』     』     』     』     』     』     』     』     』     』     』     』     』     』     』     』     』     』     』     』     』     』     』     』     』     』     』     』     』     』     』     』     』     』     』     』     』     』     』     』     』     』     』     』     』     』     』     』     』     』     』     』     』     』     』     』     』     』     』     』     』     』     』     』     』     』     』     』     』     』     』     』     』     』     』     』     』     』     』     』     』     』     』     』     』     』     』     』     』     』     』     』     』     』     』     』     』     』     』     』     』     』     』     』     』      』     』     』     』     』     』     』     』     』     』     』     』     』     』     』     』     』     』     』     』     』     』     』     』     』      』     』     』      』     』     』     』     』     』      』     』      』      』     』      』      』     』      』      』      』      』      』      』      』      』      』      』      』      』      』      』      』      』      』      』      』      』      』      』      』      』      』      』      』      』      』      』      』      』      』      』      』      』      』      』      』      』      』      』                                                                                                     | ■                                                                                                    | 選『預注上傳』<br>選『預注上傳』<br><u> </u>                                                                                                    | ● Final Sector (1) (1) (1) (1) (1) (1) (1) (1) (1) (1)                                                                                                    |
| 作業(其他項目作業Ver.20210916 23       ▲過敏強物          請選擇您要列印的欄位與寫       推名:金富     未選擇之欄位       外式母身     主       住址:高雄     序號       創口     年齡       2     院所名稱       3     病歷號碼       4     序號       2     院所名稱       4     序號                                                                                                    | 丹·按下・心理火     「     「     「     「     「     「     「     「     「     「     「     「     「     「     「     「     「     「     「     「     「     「     「     「     「     「     「     「     「     「     「     「     「     「     「     「     「     「     「     「     「     「     」     「     」     「     」     「     」     「     」     「     」     「     」     「     」     「     」     「     」     「     」     」     「     」     「     」     「     」     「     」     」     「     」     」     」     」     」     」     」     」     「     」     「     」     」     」     「     」     「     」     」     「     」     」     「     」     」     」     「     」     」     」     」     」     」     「     」     」     」     」     」     」     」     」     」     」     」     」     」     」     」     」     」     」     」     」      」     」      『     『     『     』      』      』      』      』      『      』      』      』      』      』      』      』      』      』      』      』      』      』      』      』      』      』      』      』      』      』      』      』      』      』      』      』      』      』      』      』      』      』      』      』      』      』      』      』      』      』      』      』      』      』      』      』      』      』      』      』      』      』      』      』      』      』      』      』      』      』      』      』      』      』      』      』      』      』      』      』      』      』      』      』      』      』      』      』      』      』      』      』      』      』      』      』      』      』      』      』      』      』      』      』      』      』      』      』      』      』      』      』      』      』      』      』      』      』      』      』      』      』      』      』      』      』      』      』      』      』      』      』      』      』      』      』      』      』      』      』      』      』      』      』      』      』      』      』      』      』      』      』      』      』      』      』      』      』      』      』      』      』      』      』      』      』      』      』      』      』      』      』      』      』      』      』      』      』                                                                                                    | ■                                                                                                    | 選『預注上傳』<br>選『預注上傳』<br><u> </u>                                                                                                    | ▼                                                                                                    |

15 自健型態

17 身份類別

寬度0表系統自設, 滑鼠左鍵兩下可以增減項目 傳送簡訊 查詢簡訊 欄位編輯 轉疫苗CSV檔 列印 轉成文字檔

🌆 資訊 📉 三陣

~

16 曾施打流感

0.0

0.0

0.0

4. 滑鼠點選『轉疫苗 CSV 檔』即可

SelfType

Identity

~

IsInj

~

Esc

SC -

## SC

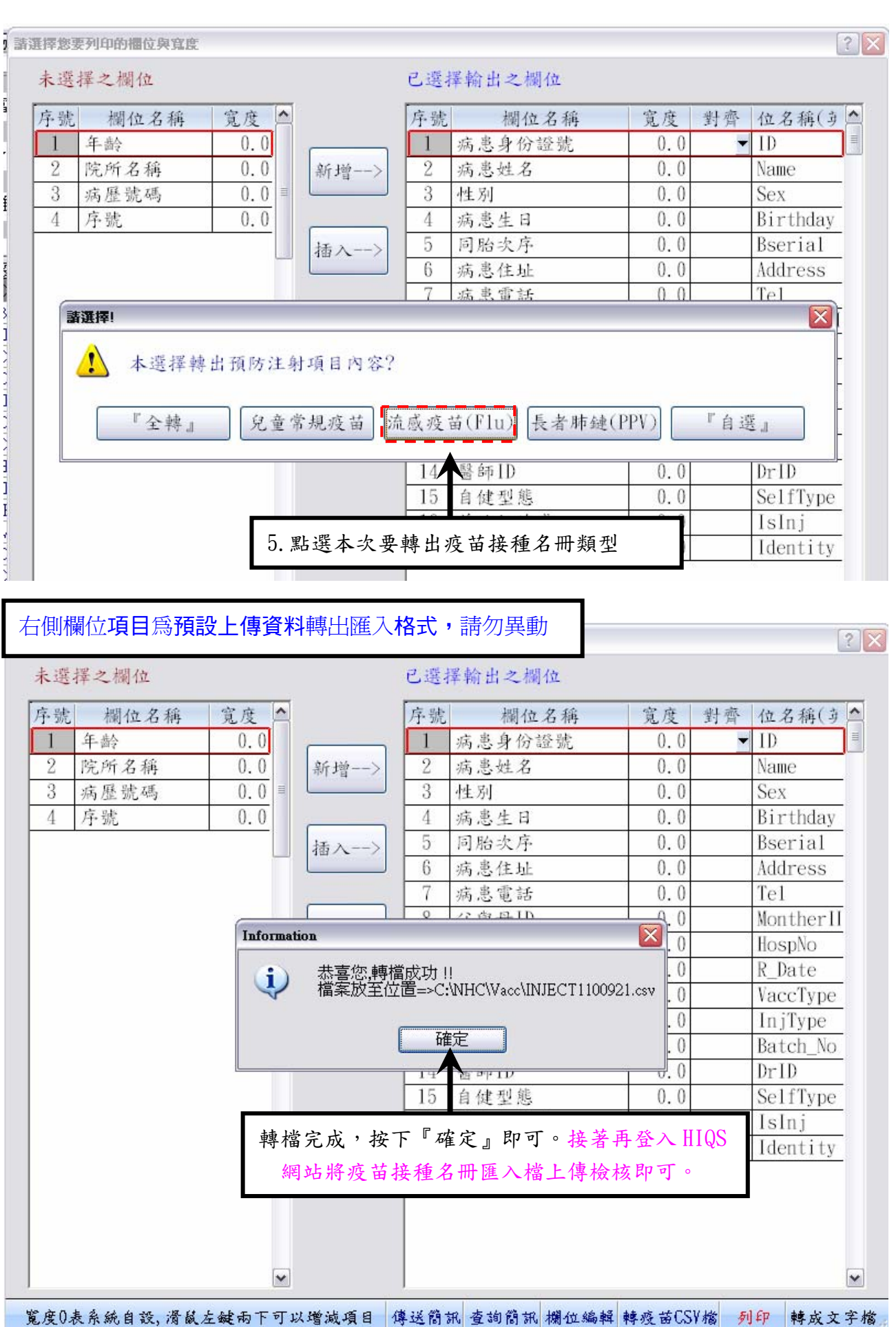

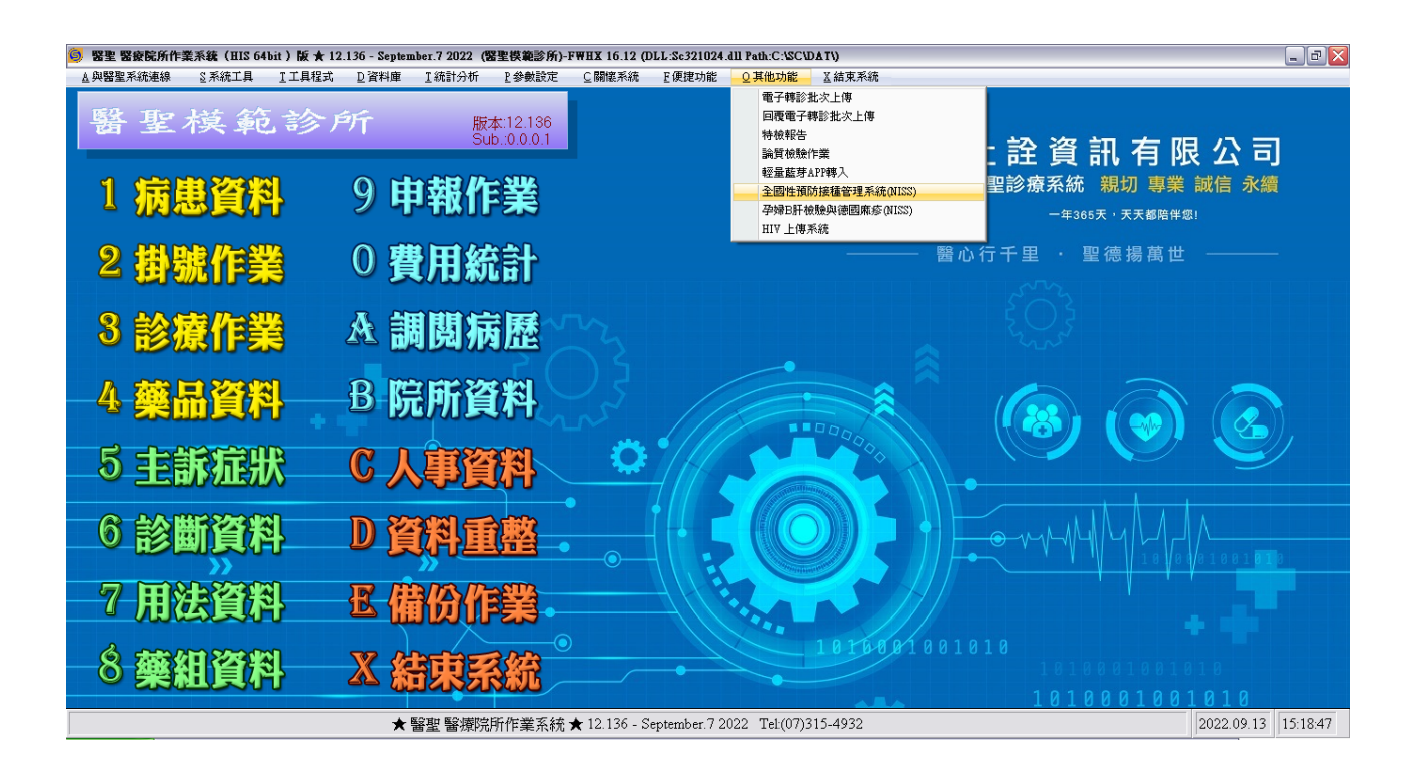

SC'

非常感謝您使用醫聖診療作業系統 如果您對本手冊操作內容有不明瞭或任何建議, 歡迎您來電本公司客服專員為您說明或給予指教!

住詮資訊有限公司(醫聖診療系統)

新北市三重區長壽街 126.128 號 1 樓

 TEL: (02) 8972-5837 (代表號) FAX: (02) 8972-5841

 高雄市三民區德北街 1 號

 TEL: (07) 315-4932 (代表號) FAX: (07) 315-4827

 手機服務專線: 0939-373262; 0982-218581; 0982-218876

 Internet 網址 http://www.sc-dr.com.tw

 VPN 網址 http://10.252.230.2